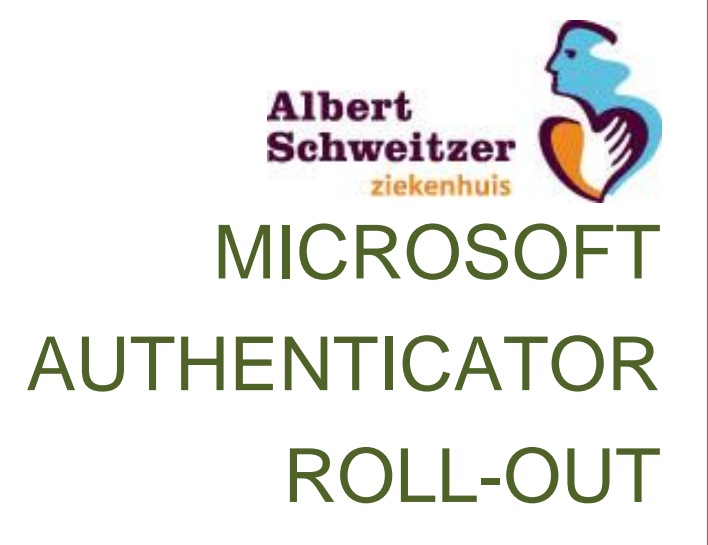

Begin Datum: 8-6-2021 Versie: 0.7 Status: Marc Koster/Luc Paanakker ICT Techniek

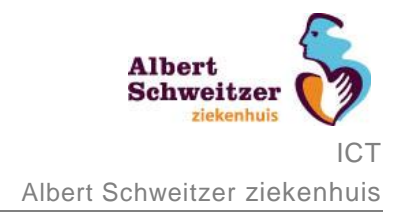

# Toelichting

Het activeren van tweestapsverifcatie (MFA) door middel van Microsoft Authenticator is een handeling die door iedereen zelf kan worden uitgevoerd. De uit te voeren stappen zijn te vergelijken met het activeren van de Mobile Pass App of de Digid App.

Belangrijk is dat je de stappen in de juiste volgorde, volgens de omschrijving uitvoert.

Voor het uitvoeren van de stappen heb je een pc en je mobiele telefoon nodig. Een aantal stappen voer je uit op je pc, een aantal stappen op je mobiele telefoon. In onderstaande beschrijving staat per stap aangegeven waar je de handelingen moet uitvoeren.

Bij alle stappen zijn afbeeldingen geplaatst om een idee te geven hoe de stap er uit ziet. De afbeeldingen dienen ter illustratie. Lees daarom ook altijd de omschrijving.

Als je de Microsoft Authenticator voor de eerste keer op je mobiele telefoon installeert, volg je de handleiding in hoofdstuk 1 Eerste installatie Microsoft Authenticator.

Als je de Microsoft Authenticator al op je mobiele telefoon hebt geïnstalleerd voor een ander account (en je ASz account staat er nog niet in!!), dan volg je de stappen in Hoofdstuk 2 Toevoegen account Microsoft Authenticator.

Als je problemen ondervindt bij het installatieproces of als je ondersteuning wilt tijdens de installatie, aarzel dan niet om contact op te nemen met de ICT Servicedesk op 078-6542409 of 88888 (bereikbaar ma. t/m vr. van 7:30 tot 17:00)

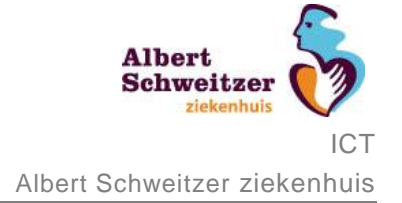

# **1.Eerste installatie Microsoft Authenticator**

| Omschrijving                                                                    | Schermafbeelding                                                                                                    |  |  |
|---------------------------------------------------------------------------------|----------------------------------------------------------------------------------------------------|--|--|
| Stap 1 op de pc                                                                 |                                                                                                    |  |  |
| Ga op een pc met een webbrowser naar                                            | Microsoft                                                                                                    |  |  |
| http://aka.ms/mfasetup<br>Voer je @asz.nl e-mailadres in en klik op<br>Volgende | Aanmelden<br>Doorgaan naar Microsoft Azure<br>@asz.nl<br>Geen account? Maak nu een account<br>Hebt u geen toegang tot het account?<br>Aanmelden met een beveiligingssleutel (?)<br>Volgende                                                                                                    |  |  |
| Stap 2 op de pc                                                                 |                                                                                                    |  |  |
| Voer je ASz-wachtwoord in                                                       | Constraints of the second second seco |  |  |
|                                                                                 | Log hier in met uw e-mailadres en wachtwoord van<br>ASz.nl.<br>Heeft u een e-mailadres van een ander bedrijf dat<br>aangesloten is via ASz, vervang het '@'-teken dan<br>door een '_' en zet er @asz.nl achter. Bijvoorbeeld:<br>gebruikersnaam_paldordt.nl@asz.nl.                                                                                                    |  |  |

### Microsoft Authenticator Roll-Out

Albert Schweitzer ziekenhuis ICT Albert Schweitzer ziekenhuis

| Omschrijving                                                                           | Schermafbeelding                                                                                                    |  |  |
|----------------------------------------------------------------------------------------|----------------------------------------------------------------------------------------------------|--|--|
| Stap 3 op de pc                                                                        |                                                                                                    |  |  |
| Er verschijnt een scherm met de titel:                                                 | Albert<br>Schweitzer                                                                                                    |  |  |
| Meer informatie vereist                                                                | @asz.nl                                                                                                    |  |  |
| Klik hier op <u>Volgende</u>                                                           | Meer informatie vereist                                                                                                    |  |  |
|                                                                                        | Uw organisatie heeft meer informatie nodig om uw<br>account veilig te houden                                                                                                    |  |  |
|                                                                                        | Een ander account gebruiken                                                                                                    |  |  |
|                                                                                        | Meer informatie                                                                                                    |  |  |
|                                                                                        | Volgende                                                                                                    |  |  |
|                                                                                        | Log hier in met uw e-mailadres en wachtwoord van                                                                                                    |  |  |
|                                                                                        | ASz.nl.                                                                                                    |  |  |
|                                                                                        | Heeft u een e-mailadres van een ander bedrijf dat<br>aangesloten is via ASz, vervang het '@'-teken dan<br>door een ' ' en zet er @asz pl achter. Bijvoorbeeld:                                             |  |  |
|                                                                                        | gebruikersnaam_paldordt.nl@asz.nl.                                                                                                    |  |  |
|                                                                                        | http://                                                                                                    |  |  |
| Stap 4 op de pc                                                                        | Aanvullende beveiligingsverificatie                                                                                                    |  |  |
| In dit scherm geef je aan welke methode je voor<br>tweestapverificatie wilt gebruiken. | Beveilig uw account door telefonische verificatie toe te vorgen aan uw wachtwoord. Beligk de video voor meer informatie over hoe u uw account kunt beveiligen Stap 1: Hoe kunnen we contact met u opnemen? |  |  |
| Kies eerst                                                                             | Mobiele aso   Hoe wilt u de mobiele app gebruiken?  Meldingen ontvangen voor verificatie                                                                                                    |  |  |
| Meldingen ontvangen voor verificatie [1]                                               | Verificatiecode gebruiken  is u deze verificatiemethoden witt pehruiken, moet u de Microsoft Authenticator-upp instellen.                                                                                  |  |  |
| worden goedgekeurd                                                                     | Instellen CoZuree de mobiele app.<br>Volgende                                                                                                    |  |  |
|                                                                                        |                                                                                                    |  |  |
| Kies vervoigens <u>instellen</u> [2]                                                   | ©2020 Microsoft Juridisch   Privacy                                                                                                    |  |  |
| Stap 5 op de pc                                                                        | Mobiele ann configureren                                                                                                    |  |  |
| De mobiele app moet worden geconfigureerd                                              | Voltaoi de volgende stappen om uw mobiele app te configureren.                                                                                                    |  |  |
| Klik <b>niet</b> op Volgende. Pak nu je mobiele                                        | Installeer de Microsoft Authenticator-app voor Windows Phone, Android of iOS.     Voeg in de app een account toe en kies Werk- of schoolaccount.     Scan de anderstande -sthealties                       |  |  |
| document.                                                                              |                                                                                                    |  |  |
|                                                                                        |                                                                                                    |  |  |
|                                                                                        | Als u de afbeelding niet kunt scannen, voert u de volgende gegevens in uw app in.<br>Code:                                                                                                    |  |  |
|                                                                                        | URL: https://mobileappcommunicator.auth.microsoft.com/mac/MobileAppCommunicator.svi                                                                                                    |  |  |
|                                                                                        |                                                                                                    |  |  |
|                                                                                        | Volgende annuleren                                                                                                    |  |  |

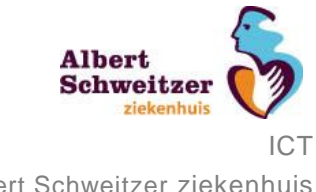

## Microsoft Authenticator Roll-Out

| Omschrijving                                                                                                    | Schermafbeelding                                                                                                    |  |  |
|----------------------------------------------------------------------------------------------------|----------------------------------------------------------------------------------------------------|--|--|
| Stap 6 op de mobiele telefoon                                                                                                    | 08:52 1                                                                                                    |  |  |
| Ga op je mobiele telefoon naar je App Store                                                                                            | Q microsoft authenticator S Annuleer                                                                                                    |  |  |
| Android:                                                                                                    | Microsoft Authenticator                                                                                                    |  |  |
| CaugeThy                                                                                                    | Productiviteit<br>***** 5,8K DOWNLOAD                                                                                                    |  |  |
| iPhone:                                                                                                    | Sign in No passwords More secure                                                                                                    |  |  |
| En doumload de Microsoft Authenticator App                                                                                             | Compared and a compared and a compared and compared and compared and a compared and a compared and a compa |  |  |
|                                                                                                    | Balanta a construction of the second second se                                                                                                    |  |  |
| Stap 7 op de mobiele telefoon                                                                                                    | 08:53 ✔ 중 ■)<br>< App Store                                                                                                    |  |  |
| Open de app en kies QR-code scannen en scan<br>met je mobiele telefoon de QR-code op het<br>scherm van je pc die je nog open had staan | Aanmelden zonder<br>wachtwoord instellen voor uw<br>persoonlijke Microsoft-account                                                                                                    |  |  |
|                                                                                                    | Meld u aan met hetzelfde account dat u<br>gebruikt om u aan te melden bij Outlook,<br>Office enzovoort.                                                                                                    |  |  |
|                                                                                                    | Persoonlijk account toevoegen                                                                                                    |  |  |
|                                                                                                    | Grande Scannen                                                                                                    |  |  |
|                                                                                                    |                                                                                                    |  |  |

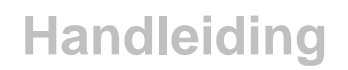

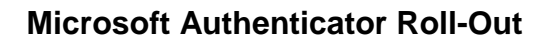

ziekenhuis ICT Albert Schweitzer ziekenhuis

Albert Schweitzer

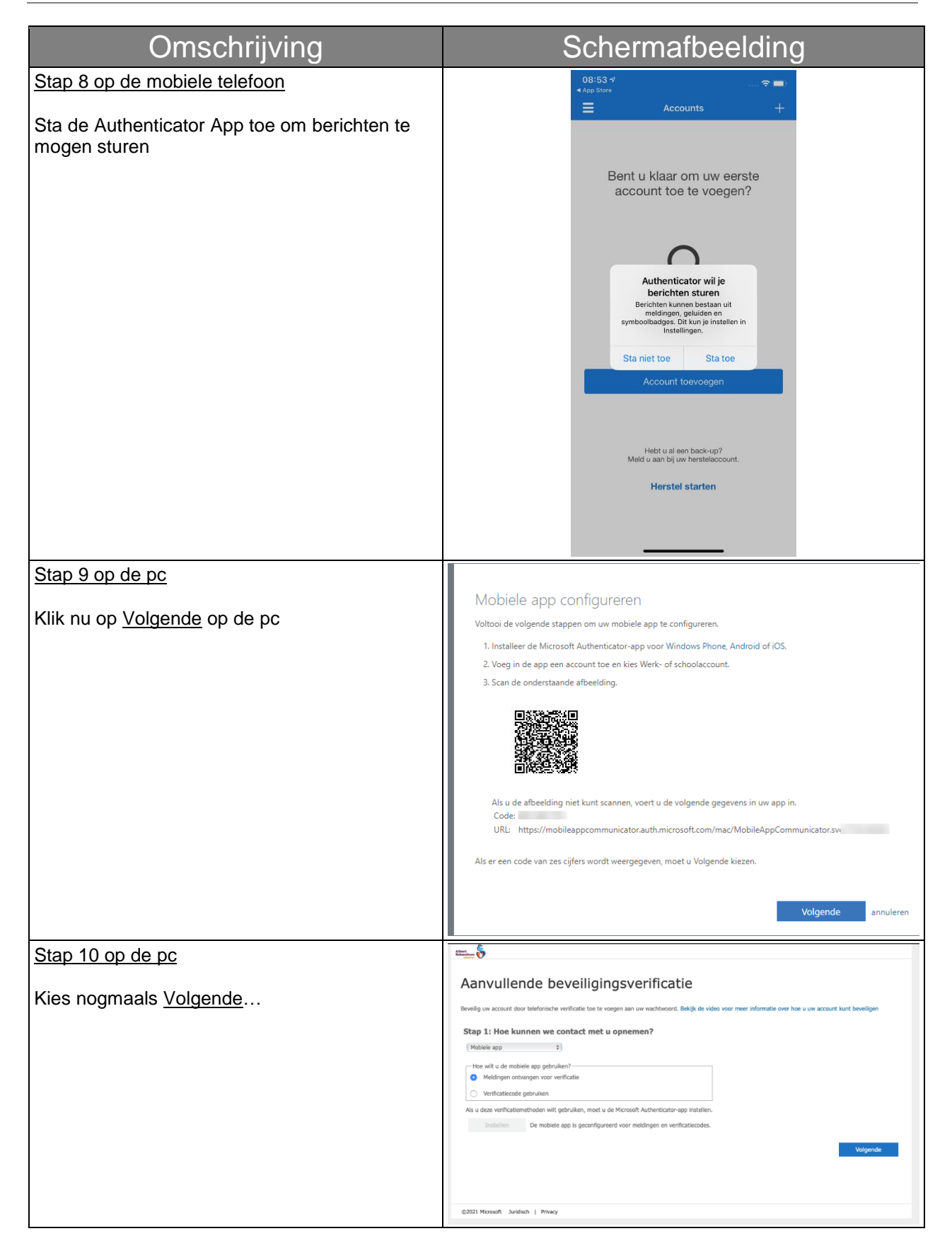

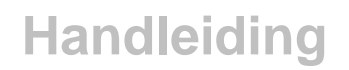

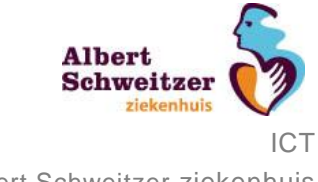

| Omschrijving                                                                                                    | Schermafbeelding                                                                                                    |  |  |
|----------------------------------------------------------------------------------------------------|----------------------------------------------------------------------------------------------------|--|--|
| Stap 11 op de mobiele telefoon                                                                                                    | III T-Mobile NL                                                                                                    |  |  |
| Er zal er automatisch een melding voor<br>goedkeuring op de smartphone verschijnen                                                                           | Azure AD                                                                                                    |  |  |
| Kies voor <u>Goedkeuren</u>                                                                                                    | stichting Albert Schweitzer<br>er@asz.nl                                                                                                    |  |  |
|                                                                                                    | Moet de aanmelding worden goedgekeurd?         Bichting Albert schweitzer ziekenhuis er@asz.nl         Weigeren         Goedkeuren                                                                                                    |  |  |
| Stap 12 op de pc                                                                                                    | albert Lg.m.paanakker@asc.ri   ?                                                                                                    |  |  |
| Kies voor <u>Gereed</u>                                                                                                    | Aanvullende beveiligingsverificatie<br>Reverlag ver account door telefonische verificatie toe te vogen aan ver vachtwoord. Belijk de video voor meer informatie over hoer u ver account kunt beveiligen<br>Stap 2: Zorg ervoor dat we u kunnen bereiken op het apparaat met de mobiele app<br>De verificatie is volteoid. Naar de volgende stap                                                                                                    |  |  |
| Stap 13                                                                                                    | C0021 Motorit Judish   Privay albert schweitzer                                                                                                    |  |  |
| Gefeliciteerd, je tweestapsverificatie (MFA) is<br>geactiveerd en je bent klaar met deze<br>installatie. De browser op de je pc kan nu<br>afgesloten worden. | Profiel  Sof et informatienanagement  Apparaten en activiteit  Figie gemagsouten gengstateed.  Account behaven  Account behaven  Maccount behaven  Maccount |  |  |

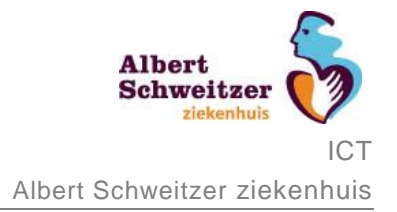

## 2. Toevoegen account Microsoft Authenticator

## Let op!

Volg onderstaande stappen alleen als je de Authenticator app op je mobiele telefoon hebt staan maar je ASz account daar nog niet in staat

| Omschrijving                                                        | Schermafbeelding                                                                                                    |  |  |
|---------------------------------------------------------------------|----------------------------------------------------------------------------------------------------|--|--|
| Stap 1 op de pc                                                     |                                                                                                    |  |  |
| Ga op een pc met een webbrowser naar                                | Microsoft                                                                                                    |  |  |
| http://aka.ms/mfasetup<br>Voer ie @asz nl.e-mailadres in en klik on | Aanmelden<br>Doorgaan naar Microsoft Azure                                                                                                    |  |  |
| Volgende                                                            | @asz.nl                                                                                                    |  |  |
|                                                                     | Hebt u geen toegang tot bet account?                                                                                                    |  |  |
|                                                                     | Aanmelden met een beveiligingssleutel (?)                                                                                                    |  |  |
|                                                                     | Volgende                                                                                                    |  |  |
| Stap 2 op de pc                                                     |                                                                                                    |  |  |
| Voer je ASz-wachtwoord in                                           |                                                                                                    |  |  |
|                                                                     | ← @asz.nl                                                                                                    |  |  |
|                                                                     |                                                                                                    |  |  |
|                                                                     | Wachtwoord vergeten                                                                                                    |  |  |
|                                                                     | Aanmelden                                                                                                    |  |  |
|                                                                     | Log hier in met uw e-mailadres en wachtwoord van<br>ASz.nl.                                                                                                    |  |  |
|                                                                     | Heeft u een e-mailadres van een ander bedrijf dat<br>aangesloten is via ASz, vervang het '@'-teken dan<br>door een '_' en zet er @asz.nl achter. Bijvoorbeeld:<br>gebruikersnaam_paldordt.nl@asz.nl. |  |  |

#### **Microsoft Authenticator Roll-Out**

Albert Schweitzer ziekenhuis ICT Albert Schweitzer ziekenhuis

| Omschrijving                                                                                                | Schermafbeelding                                                                                                    |  |  |
|----------------------------------------------------------------------------------------------------|----------------------------------------------------------------------------------------------------|--|--|
| Stap 3 op de pc                                                                                             |                                                                                                    |  |  |
| Er verschijnt een scherm met de titel:                                                                      | Albert<br>Sokweitzer                                                                                                    |  |  |
| Meer informatie vereist                                                                                     | @asz.nl                                                                                                    |  |  |
| Klik op <u>Volgende</u>                                                                                     | Meer informatie vereist                                                                                                    |  |  |
|                                                                                                    | Uw organisatie heeft meer informatie nodig om uw<br>account veilig te houden                                                                                                    |  |  |
|                                                                                                    | Een ander account gebruiken                                                                                                    |  |  |
|                                                                                                    | Volgende                                                                                                    |  |  |
|                                                                                                    | Log hier in met uw e-mailadres en wachtwoord van<br>ASz.nl.<br>Heeft u een e-mailadres van een ander bedrijf dat<br>aangesloten is via ASz, vervang het '@'-teken dan<br>door een ' ' en zet er @asz nl achter. Bijvoorteeld:                                                                                                    |  |  |
|                                                                                                    | gebruikersnaam_paldordt.nl@asz.nl.                                                                                                    |  |  |
| Stap 4 op de pc                                                                                             | Aanvullende beveiligingsverificatie                                                                                                    |  |  |
| In dit scherm geef je aan welke methode je voor tweestapverificatie wilt gebruiken.                         | Bevelig uw account door telefonische verificate te te voegen aan uw wachtwoord. Belijk de video voor meer informatie over hoe u uw account kunt beveligen Stap 1: Hoe kunnen we contact met u opnemen?  Medielingen ontvargen voor verificatie Weldingen ontvargen voor verificatie Weldingen voor verificatie Weldingen voor verificatie Weldingen voor verific |  |  |
| Kies eerst:                                                                                                 |                                                                                                    |  |  |
| Meldingen ontvangen voor verificatie [1]<br>De app ontvangt een melding en die moet<br>worden goedgekeurd   |                                                                                                    |  |  |
| Kies vervolgens Instellen [2]                                                                               | 62020 Microsoft Juridisch   Philacy                                                                                                    |  |  |
| Stap 5 op de pc                                                                                             | Mobiele app configureren                                                                                                    |  |  |
| De mobiele app moet worden geconfigureerd                                                                   | VIODIEIE APP COTTIGUIEIEN<br>Voltooi de volgende stappen om uw mobiele app te configureren.                                                                                                    |  |  |
| Klik <b>niet</b> op Volgende. Pak nu je mobiele<br>telefoon en ga naar de volgende stap in dit<br>document. | Installeer de Microsoft Authenticator-app voor Windows Phone, Android of iOS.     Voeg in de app een account toe en kies Werk- of schoolaccount.     Scan de onderstaande afbeelding.                                                                                                    |  |  |
|                                                                                                    | Als u de afbeelding niet kunt scannen, voert u de volgende gegevens in uw app in.<br>Code:<br>URL: https://mobileappcommunicator.auth.microsoft.com/mac/MobileAppCommunicator.sv<br>Als er een code van zes cijfers wordt weergegeven, moet u Volgende kiezen.                                                                                                    |  |  |
|                                                                                                    | Volgende annuleren                                                                                                    |  |  |

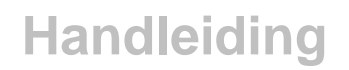

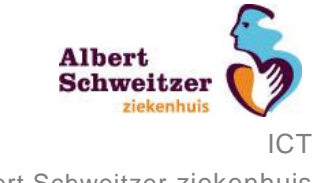

| Omschrijving                                            | Schermafbeelding                                            |  |  |
|---------------------------------------------------------|-------------------------------------------------------------|--|--|
| Stap 6 op de mobiele telefoon                           | IL T-Mobile NL ♥ 14:12 ■ 62% ■)<br><b>Ξ</b> Authenticator + |  |  |
| Open de Authenticator app en kies toevoegen account (+) | Azure AD                                                    |  |  |
|                                                         |                                                             |  |  |
|                                                         |                                                             |  |  |
|                                                         |                                                             |  |  |
|                                                         |                                                             |  |  |
|                                                         |                                                             |  |  |
|                                                         |                                                             |  |  |
|                                                         |                                                             |  |  |
|                                                         | Authenticator Wachtwoorden                                  |  |  |
| Stap 7 op de mobiele telefoon                           | ・II T-Mobile NL  字 09:10  2 96%  ■<br>Account toevoegen     |  |  |
| Kies voor Werk- of schoolaccount                        | WELK SOORT ACCOUNT VOEGT U TOE?                             |  |  |
|                                                         | Persoonlijk account                                         |  |  |
|                                                         | Werk- of schoolaccount >                                    |  |  |
|                                                         | A Overig (Google, Facebook, enzovoort)                      |  |  |
|                                                         |                                                             |  |  |
|                                                         |                                                             |  |  |
|                                                         |                                                             |  |  |
|                                                         |                                                             |  |  |
|                                                         |                                                             |  |  |
|                                                         |                                                             |  |  |

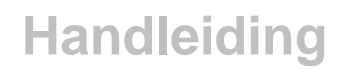

Albert Schweitzer ziekenhuis ICT Albert Schweitzer ziekenhuis

#### Microsoft Authenticator Roll-Out

Omschrijving Schermafbeelding 09:11 Stap 8 op de mobiele telefoon -Mobile NL ਵ < Account toevoegen Kies voor QR-code scannen en scan de QR-WELK SOORT ACCOUNT VOEGT U TOE? code in die op het scherm van de pc staat. Persoonlijk account Werk- of schoolaccount Q Overig (Google, Facebook, enzovoort) Werk- of schoolaccount toevoegen Aanmelden QR-code scannen Stap 9 op de mobiele telefoon 9 **∃** Authenticator Het account dat je hebt toegevoegd, is nu Azure AD à zichtbaar. stichting Albert Schweitzer... Ă .∵er@asz.nl Þ 

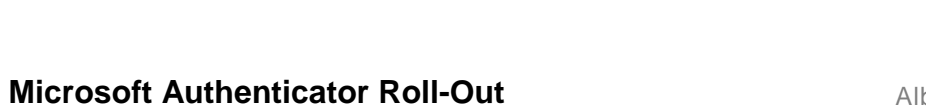

Albert Schweitzer ziekenhuis

ICT

| Schermafbeelding                                                                                                    |  |  |
|----------------------------------------------------------------------------------------------------|--|--|
|                                                                                                    |  |  |
| <text><text><list-item><list-item><list-item><list-item>Decision of a value of a value of a</list-item></list-item></list-item></list-item></text></text> |  |  |
|                                                                                                    |  |  |
| Account on two for two for two                                                                                                    |  |  |
| 03021 Moreselt Juridium   Phacy                                                                                                    |  |  |
| Authenticator     Azure AD     Image: Contract of the second second se                                                                                                    |  |  |
|                                                                                                    |  |  |

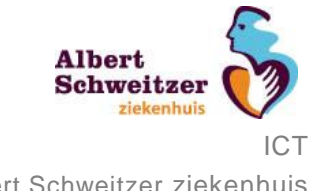

| Omschrijving                                                                                                    | Schermafbeelding                                                                                                    |                                                                                                    |  |
|----------------------------------------------------------------------------------------------------|----------------------------------------------------------------------------------------------------|----------------------------------------------------------------------------------------------------|--|
| Stap 12 op de pc                                                                                                    | albert<br>schweitzer                                                                                                    | l.g.m.paanakker@asz.nl   ?                                                                                                    |  |
| Kies voor <u>Gereed</u>                                                                                                    | Aanvullende beveiligingsverificatie<br>Beveilig uw accourt door telefonische verificatie toe voogen aan uw wachtwoord. Belgik de video voor meer i<br>Stap 2: Zorg ervoor dat we u kunnen bereiken op het apparaat met de mo<br>De verificatie is voltooid. Naar de volgende stap | nførnatie over hor u uv account kunt bevelligen<br>Ibbiele app                                                                                 |  |
| <b>2</b> :                                                                                                    | ©2021 Nicrosoft Juridisch   Privacy                                                                                                    |                                                                                                    |  |
| Stap 13<br>Gefeliciteerd, je tweestapsverificatie (MFA) is<br>geactiveerd en je bent klaar met deze<br>installatie. De browser op de je pc kan nu<br>afgesloten worden. | schweitzer                                                                                                    | ACCOUNT. Leiferten<br>Wachswood edjögen<br>Seinerise oor saachteederstel konden.<br>Anvolmete beelgepenficies<br>Gebruikenermaarten contoieren |  |